# Thermo gas analyzer calibration procedure

In the Meadowlands Environmental Research institute laboratory, Envidas, the environmental data acquisition system, is used for instrument calibration and data management and sharing. ENVIDAS is an intelligent, multi-function, high-performance data acquisition system. It is designed with affordability and versatility in mind. ENVIDAS is a state-of-the-art system that uses nonproprietary desktop or industrial PC computer components to run flexible, environmental data acquisition software. ENVIDAS software features pull-down windows-based menus, and it is designed to help automate environmental data acquisition system.

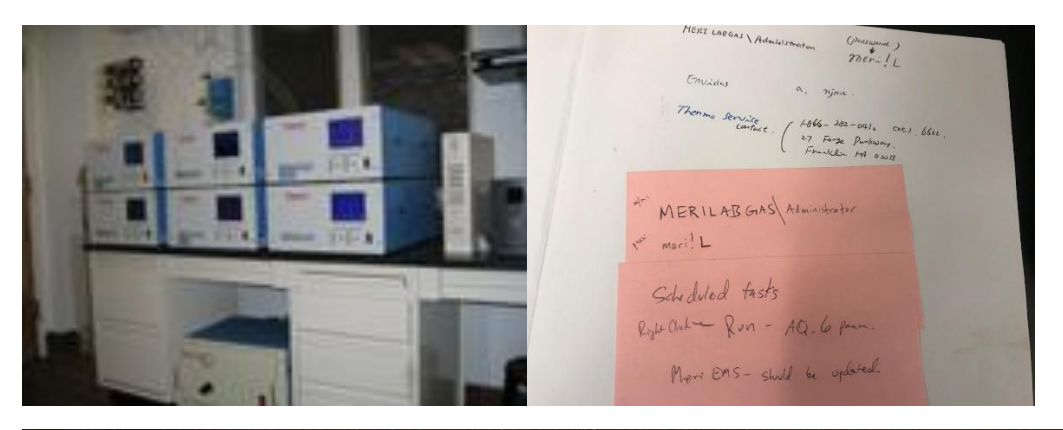

| iew Configuration Utilities Help | and and the    |             |               |                 |                | <u>l</u> .      |
|----------------------------------|----------------|-------------|---------------|-----------------|----------------|-----------------|
| Dynamic Tabular                  |                |             |               |                 |                |                 |
|                                  | and the second | N           | ІЈМС          |                 |                |                 |
| Channel                          | Input Signal   | Original EU | Instantaneous | Last 1 Min AVG. | Last 5Min AVG. | Last 60Min AVG. |
| 01 - Ozone [PPB]                 | -0.291         | -0.3        | -0.3          | -0,5            | -0.5           | 16              |
| 02 - Carbon Dioxide [PPM]        | 493300.000     | 493300      | 493           | 493             | 492            | 481             |
| 03 - NO [PPB]                    | 0.465          | 0.5         | 0.5           | 0.2             | 0.3            | 0.3             |
| 04 - NOX [PPB]                   | 0.997          | 1.0         | 1.0           | 1.0             | 1.0            | 1.0             |
| 05 - SO2 [PPB]                   | 4.334          | 4.3         | 4.3           | 4.5             | 4.1            | 4.1             |
| 06 - CO IPPMI                    | 462,200        | 0.45        | 0.46          | 0.47            | 0.46           | 0.41            |

1. Calibration Setting

Gas analyzers need to be calibrated every month, and the filters (Teflon filter, 5  $\mu$ m pore size, 47 mm diameter), used to clean the incoming samples, need to be replaced every month. Calibration gas cylinders, including NO, SO2, CO2, CO, and air are always keeping on. Put the Model 146i Calibrator at Standby mode.

| MODEL 1461 CALIBRATOR<br>TFLOW 1 SCCM                         |  |
|---------------------------------------------------------------|--|
| SPAN 1 11:26<br>FLOW MODES:<br>>STANDBY<br>GAS DILUTION<br>03 |  |
| OPER MODE DIAGS ALARM                                         |  |
|                                                               |  |

## 2. NOx calibration

First, open the Envidas software and go to the 'Configuration' and choose 'Setup'.
 Input correct Username and Password, then login to the setting of system.

| View Confer                                                                                                    | MC                                                                                                    |                                                                                                    |                                                                                                    |    |
|----------------------------------------------------------------------------------------------------|----------------------------------------------------------------------------------------------------|----------------------------------------------------------------------------------------------------|----------------------------------------------------------------------------------------------------|----|
| Setup Real                                                                                                    | es Help                                                                                                    |                                                                                                    |                                                                                                    |    |
| Dy Options Ctrl+F3                                                                                                    |                                                                                                    |                                                                                                    |                                                                                                    |    |
|                                                                                                    |                                                                                                    |                                                                                                    |                                                                                                    |    |
|                                                                                                    |                                                                                                    |                                                                                                    | NJMC                                                                                                    |    |
| Channel<br>01 - Ozone IPPB1                                                                                                    | input Signal                                                                                                    | Original EU                                                                                                    | Instantaneous                                                                                                    | La |
| 02 - Carbon Dioxide [PPN                                                                                                    | -0.16<br>/I] 493200.00                                                                                                    | -0.2<br>0 493200                                                                                                    | -0.2                                                                                                    |    |
| 00 - NO [PPB]<br>04 - NOX [PPB]                                                                                                    | 0.45                                                                                                    | 7 0.5                                                                                                    | 493<br>0.5                                                                                                    |    |
| 05 - SO2 [PPB]                                                                                                    | 4.385                                                                                                    | 0 1.0<br>8 4.4                                                                                                    | 1.0                                                                                                    |    |
| 06 - CO [PPM]                                                                                                    | 455.200                                                                                                    | 0.46                                                                                                    | 0.46                                                                                                    |    |
|                                                                                                    |                                                                                                    |                                                                                                    |                                                                                                    |    |
|                                                                                                    | 🚳 EnvidasFW S                                                                                                    | ecu 📃 📗                                                                                                    |                                                                                                    |    |
|                                                                                                    | Please enter passv                                                                                                    | word and user na                                                                                                    | me:                                                                                                    |    |
|                                                                                                    | Liser Namo                                                                                                    |                                                                                                    |                                                                                                    |    |
|                                                                                                    |                                                                                                    | Ja Ja                                                                                                    |                                                                                                    |    |
|                                                                                                    | Password                                                                                                    | HONONE                                                                                                    |                                                                                                    |    |
|                                                                                                    |                                                                                                    |                                                                                                    |                                                                                                    |    |
|                                                                                                    |                                                                                                    |                                                                                                    |                                                                                                    |    |
|                                                                                                    |                                                                                                    | Xk Chang                                                                                                    | ge 🕂                                                                                                    |    |
|                                                                                                    |                                                                                                    | <b>Chang</b>                                                                                                    | ge j                                                                                                    |    |
| tion Utilities Help                                                                                                    |                                                                                                    | X Chang                                                                                                    | ge                                                                                                    |    |
| tion Utilities Help////////////////////////////////////                                                                                                    |                                                                                                    | Dk Chang                                                                                                    |                                                                                                    |    |
| non Utilities Help                                                                                                    |                                                                                                    | <b>)k</b> Chang                                                                                                    |                                                                                                    |    |
| tion Utilities Helo<br>abular<br>Channet inpu                                                                                                    | t Signal Original EV                                                                                                    | Chramo<br>C                                                                                                    | in AVG. Last SMin AVC.                                                                                                    | La |
| tion Utilities Help<br>abular<br>Channet inpu<br>PPG) © Setup<br>Diski                                                                                                    | t Signal Original EU                                                                                                    | C Charry                                                                                                    | in AVG. Last 5Min AVG.                                                                                                    |    |
| tion Utilities Help<br>abular<br>Channet Inpu<br>PP9] © Setup<br>Dioski Configuretor Tree<br>9]                                                                                                    | t Signal Original EU                                                                                                    | C Chrame<br>C Last 1M<br>Totantonecus                                                                                                    | in AVG, Last SMin AVC.<br>Chaoth Sey [ Min -] Cont Seq                                                                                         |    |
| bon Utilbes Hebo<br>abular<br>Channet Inpu<br>Diost Contiguence Tree<br>P31<br>P31<br>P31<br>P31<br>P31<br>P31<br>P31<br>P31<br>P31<br>P31                                                                                                    | t Signal Original EU                                                                                                    | Chang<br>C<br>Instantaneous Last IM                                                                                                    | in AVG. Last 5Min AVG.<br>Classed Seq Min. (Cont Seq<br>Average<br>Average                                                                     |    |
| bon Utilbes Helo<br>abular<br>Channel Inpu<br>Dickly<br>Configuration The<br>PBI<br>PBI<br>Configuration<br>Configuration<br>Co                                                                                                    | A Signal Original EU                                                                                                    | Chang                                                                                                    | in AVG, Last BMin AVG.<br>Clacus Ser, Min. Cont Seq<br>Avg. Oyck [Min]<br>IX Avg. Oyck [Min]                                                   |    |
| ton Utilities Helo<br>abular<br>Channel Inpu<br>PPS Setup<br>Dioxi<br>Configuration Tree<br>PS Configuration Tree<br>PS Configuration Seq<br>PS Calibration Seq<br>Calibration Seq<br>Configuration Corr                                                                                                    | At Signal Original EU                                                                                                    | Chrame                                                                                                    | in AVG. Last 5Min AVC.<br>Chockt Sey   May   Cost Seq<br>Avg cycle [May]<br>IR Avg. Cycle [Mn]<br>IR Avg. Cycle [Mn]                           |    |
| ton Utilities Helo<br>abular<br>Channel Inpu<br>PPS Setup<br>Dioxi<br>Configuration Tree<br>PS Configuration Seq<br>PS Calibration Seq<br>Dipatitin<br>Configuration Seq<br>Dipatitin<br>Configuration Configuration                                                                                                    | A Signal Original EU<br>Station Numer NUNC<br>User a Addre<br>Pessward princ Dem                                                                                                    | Chang<br>C<br>Instantaneous<br>Last 1M<br>Last 1M<br>Last 1M<br>Last 1M<br>Last 1M<br>Last 1M<br>Last 1M<br>Last 1M<br>Last 1M<br>Last 1M<br>Last 1M<br>Last 1M                                                                                                    | In AVG. Last 5Min AVO.<br>ChpCut Seq   Mar.   Cont Seq<br>Avg Cycle [Min] 1<br>R Avg. Cycle [Min] 5<br>R 00 Min                                |    |
| ton Utilities Helo<br>abular<br>Channel Inpu<br>PPS Setup<br>Dioxi<br>Configuration Tree<br>PS Controls<br>Controls<br>Con                                                                                                    | A Signal Original EU<br>Station<br>Nume: NUMC<br>User a Addre<br>Pessward finit Service<br>Channels No. 6 Service<br>Station                                                                                                    | Chang<br>C<br>Instantaneous<br>Last 1M<br>Last 1M | In AVG. Last 5Min AVO.<br>ClipCut Sen [ Mix .] Cont Seq<br>Average<br>Avg Cycle [Min] 1<br>R Avg. Cycle [Min] 5<br>R 80 Min                    |    |
| bon Utilities Helo<br>abular<br>Channel Inpu<br>PPON<br>Setup<br>Configuration Tree<br>PP<br>PP<br>PP<br>PP<br>PP<br>PP<br>Configuration Seq<br>Digital NU<br>Configuration Confi<br>Configuration Seq<br>Digital NU<br>Configuration Seq<br>Digital Sequence<br>Configuration Seq                                                                                                    | Address.                                                                                                    | >k     Chrame       C     Instantaneous     Last 1M       I pas, 1N, [ pas, 00% ]     Samen [       Number:     I       Number:     I       es (ESC / DASIB);     I       pas, 2N, [ pas, 00% ]     I       pas, 2N, [ pas, 00% ]     I       es (ESC / DASIB);     I       pas, 2N, [ pas, 00% ]     I       pas, 2N, [ pas, 00% ]     I                                                                                                    | AVER Last 5Min AVO.                                                                                                    |    |
| bon Utilities Helo<br>abular<br>Channel Input<br>PPS Setup<br>Configuration Tree<br>PS Configuration Seq<br>PS Calification Seq<br>Digital IM<br>Digital COUT<br>Communication<br>English Court<br>Communication<br>Digital COUT<br>Communication<br>Digital COUT                                                                                                    | Address.                                                                                                    | Chrame<br>Chrame<br>IC<br>Instantoneous Last 1M<br>Instantoneous Last 1M<br>Number:<br>Instantore:<br>Instantore:<br>Instantor                                                                                                    | In AVG. Last SMin AVG.<br>Class SMin AVG.<br>Class Seq   Misr.   Cont Seq<br>Avg Cycle [Min] 1<br>IR Avg. Cycle [Min] 5<br>IR 60 Min<br>1<br>1 |    |
| bon Utilities Helo<br>abular<br>Channel Inpu<br>Pool<br>Dioxi<br>Setup<br>Configuration Tree<br>Pol<br>Configuration Tree<br>Pol<br>Configuration Tree<br>Pol<br>Configuration Seq<br>Diatal Marcal<br>Calification Seq<br>Digital Sequence<br>Digital Sequence<br>Digital Sequence<br>Pol<br>Configuration Seq<br>Digital Sequence<br>Configuration<br>Configuration Seq<br>Digital Sequence<br>Configuration<br>Configuration<br>Configuration<br>Configuration<br>Calification Seq<br>Digital Sequence<br>Configuration<br>Configuration<br>Configur                                                                                                    | L Signal Original EU<br>Station<br>Nurre: NUVC<br>User a Addres<br>Channels No. 16 Seco<br>Address.                                                                                                    | Chrame<br>C<br>Instantonocos<br>I Jau- 14 Jaia Det I Speen I<br>Number:<br>Ses (ESC / DASIB);<br>De Dyde Iter\$<br>S<br>S                                                                                                    | In AVG. Last BMIn AVG.<br>Classes Berg Mise & Cont Sec<br>Average<br>Avg. Cycle (Min) 5<br>R CO Min<br>Classes Avg. Cycle (Min) 5<br>R CO Min  |    |
| bon Utilities Helo<br>abular<br>Channet Inpu<br>Pool<br>Dioxi<br>Configuration Tree<br>Pool<br>Pool<br>Poo | L Signal Original EU<br>Station<br>Name Nullio<br>Station<br>Name Nullio<br>Chamele No 16 See<br>Address<br>Chamele No 16 See<br>Address                                                                                                    | Chrame<br>C<br>Instantonocos<br>I autor I algo Dec I Dorrent<br>Number:<br>Ses (ESC / DASIB)<br>Da Dycle (1949)<br>Ses (DN                                                                                                    | IR AVG. Last BMIN AVG.<br>Digoout Berg Mier Cont Sea<br>Average<br>Avg. Cycle (Mier) 5<br>R 60 Min<br>Classifier Cont Sea                      |    |
| bon Utilities Help<br>abular<br>Channel Inpu<br>Pop Setup<br>Dioxi<br>Dioxi<br>Dioxi<br>Dioxi<br>Configuration Tree<br>Pop Configuration Tree<br>Pop Configuration Tree<br>Pop Configuration Tree<br>Pop Configuration Tree<br>Pop Configuration Seq<br>Pop Calific deviced<br>Pop Calific deviced                                                                                                    | L Signal Original EU<br>Station<br>Name NUMC<br>User a Addres<br>Chamele No. 16. See<br>Address<br>Chamele No. 16. See<br>Address<br>Chamele Port<br>Parts<br>Time Cut<br>Time Cut<br>Time Cut<br>Time Cut<br>Cot                                                                                                    | Chang                                                                                                    | In AVG. Last BMIN AVG.<br>Digoout Ben Mise Cont Sea<br>Average<br>Avg. Cycle (Mis) 5<br>R 500 Min<br>I -                                       |    |
| bon Utilities Help<br>abular<br>Channel Inpu<br>Point<br>Dioxi<br>Point<br>Point<br>Po                                                                                           | Lanels No. 6 State<br>Channels No. 6 State<br>Channels No. 6 State<br>Ch                                                                                                    | Chrame       Instantoneoux     Last M       Instantoneoux     Last M       Instantoneoux     Last M       Number:     1       Instantoneoux     Instantoneoux       Number:     1       Instantoneoux     Instantoneoux       Number:     1       Instantoneoux     Instantoneoux       Number:     1       Instantoneoux     Instantoneoux       Instantoneoux     Instantoneoux       Instantoneoux     Instantoneoux       Instantoneoux     Instantoneoux       Instantoneoux     Instantoneoux       Instantoneoux     Instantoneoux                                                                                                    | In AVG. Last BMIN AVG.                                                                                                    |    |
| bon Utilities Hebo<br>abular<br>Channel Inpu<br>PB) Setup<br>Dioxi<br>PB) Setup<br>Configuration Trass<br>PB<br>PB<br>PB<br>PB<br>PB<br>PB<br>PB<br>PB<br>PB<br>PB                                                                                                    | L Signal Original EU<br>Station Victority (Charnel Gall Sec<br>Station Victority (Charnel) Gall Sec<br>Station Victority (Charnel) Gall Sec<br>Station Victority (Charnel) Gall Sec<br>Station Victority (Charnel) Gall Sec<br>Viser In Address<br>Viser In Address<br>Viser In Station Victority (Charnel) Gall Sec<br>Address<br>Viser In Station Victority (Charnel) Gall Sec<br>Address<br>Viser In Coll In Station Victority (Charnel) Gall Sec<br>Station Victority (Charnel) Gall Sec<br>Address<br>Viser In Coll In Station Victority (Charnel) Gall Sec<br>Station Victority (Charnel) Gall Sec<br>Station Vi                                                                                                    | Number:     Image: State of the state of the state of the                                                                                                    | In AVG. Last BMIN AVC.                                                                                                    |    |
| bon Utilities Hebo<br>abular<br>Channel Inpu<br>PPD S Setup<br>Dioxi<br>PBJ Configuration Trass<br>PBJ Configuration Seq<br>PBJ Calific Geoweral<br>PBJ Calific Geoweral                                                                                                    | Lanels No. 6 State<br>Chanels No. 6 State<br>Chanels No. 6 State<br>State<br>Chanels No. 6 State<br>State<br>Chanels No. 6 State<br>State<br>Sta | K     Chramy       C     Instantoneoux     Last MM       Instantoneoux     Last MM       Instantoneoux     Last MM       Instantoneoux     Last MM       Instantoneoux     Last MM       Instantoneoux     Last MM       Instantoneoux     Last MM       Instantoneoux     Last MM       Instantoneoux     Last MM       Instantoneoux     Last MM       Instantoneoux     Instantoneoux       Instantoneoux     Instantoneoux       Instantoneoux     Instantoneoux       Instantoneoux     Instantoneoux       Instantoneoux     Instantoneoux       Instantoneoux     Alexen Tal No       Alexen Inst Some     Modern Type       Coll Port     Coll Port                                                                                                    | In AVG. Last SMin AVC.                                                                                                    |    |
| bon Utilities Hebo<br>abular<br>Channel Inpu<br>PP3 Setup<br>Dioxi<br>Dioxi<br>PS3 Configuration Tree<br>PS3 Confination Seq<br>PS3 Calibration Seq<br>PS3 Calibration Seq<br>PS3 Calibration Seq<br>Calibration Seq<br>Communication Seq<br>Communication Seq<br>Communication S                                                                                                    | EXIT     Channels       Station     Nume       Name     Num       Station     Address       Channels No     6       Channels No     6       Station     Steep       Channels No     6       Station     Steep       Channels No     6       Station     Steep       Channels No     6       Station     Steep       Channels No     6       State Envides FW on Windows logon       Remote Port     Smart Re       Minit Sing     Smart Re       Winsteick Port     Smart Re       Minit Sing     Smart Re       Minit Sing     Smart Re       Minit Sing     Smart Re       Minit Sing     Smart Re       Minit Sing     Smart Re       Minit Sing     Smart Re                                                                                                    | Chrame       Instantoneoux     Last M       Instantoneoux     Last M       Instantoneoux     Last M       Instantoneoux     Last M       Instantoneoux     Last M       Instantoneoux     Last M       Instantoneoux     Last M       Instantoneoux     Last M       Instantoneoux     Last M       Instantoneoux     Last M       Instantoneoux     Last M       Instantoneoux     Instantoneoux       Instantoneoux     Last M       Instantoneoux     Instantoneoux       Instantoneoux     Last M       Instantoneoux     Instantoneoux       Instantoneoux     Last M       Instantoneoux     Instantoneoux       Instantoneoux     Last M       Instantoneoux     Last M       Instantoneoux     Last M       Instantoneoux     Last M       Instantoneoux     Last M       Instantoneoux     Last M       Instantoneoux     Last M       Instantoneoux     Last M       Instantoneoux     Last M       Instantoneoux     Last M       Instantoneoux     Last M       Instantoneoux     Last M       Instantoneoux     Last M       Instantoneoux     Last M <td>In AVG. Last BMIN AVC.</td> <td></td>                                                                                                    | In AVG. Last BMIN AVC.                                                                                                    |    |

 Choose the 'Calibration general' for 'Configuration type", then the general options of calibration could be set up over here.

|                                                                                                    |                                                                                                    |                                                                                      | NJMC                        |                                                      |                                                                                                    |                             |  |
|----------------------------------------------------------------------------------------------------|----------------------------------------------------------------------------------------------------|--------------------------------------------------------------------------------------|-----------------------------|------------------------------------------------------|----------------------------------------------------------------------------------------------------|-----------------------------|--|
| Channel<br>ne [PPB] <sup>(III</sup> Setup<br>2001 Dioxit<br>IPPBI (Contiguration                                                                                                    | Input Signai                                                                                                | Original EU<br>Channels Cal Gen                                                      | Instanta<br>Cal-Seq Dig. II | neous                                                | Last 1 Min AVG.                                                                                                    | Last 5Min AVG.              |  |
| PPPB]<br>PPPM]<br>PPPM]<br>PPM]<br>PPM | leis.<br>General<br>ation Seq.<br>IN<br>IOUT<br>nunication<br>ut Sequence<br>atlaneous<br>nuaus Seq.<br>Ext | ctor Low<br>Den Drift [2% of REF.]<br>Dan Drift (2% Of Range]<br>Drift [2% Of Range] | Factor High<br>[1.1         | - Celibrato<br>Micdel<br>Addres<br>Port<br>Reset Shi | -Date<br>(e)<br>C<br>Thermo 145C<br>(1)<br>(1)<br>(2)<br>(3)<br>(3)<br>(3)<br>(4)<br>(4)<br>(5)<br>(4)<br>(5)<br>(4)<br>(5)<br>(4)<br>(5)<br>(5)<br>(4)<br>(5)<br>(5)<br>(5)<br>(5)<br>(5)<br>(5)<br>(5)<br>(5 | a Canection —<br>VO<br>//ES |  |

- Choose 'Channels' and NOx, there are 2 points or 3 points calibration sequence. We use 2 points calibration sequence, which has zero and 398 ppb as the reference concentration.
- Choose the 'Calibration sequence' for 'Configuration type", then choose the 'NOx'.
   Change the state to 'On' and choose the start date and start time and then save the setting.
- Once the calibration sequence start, set the span zero at 5min. On the NOx gas analyzer, go to the main menu and choose 'Calibration'. Then choose 'CAL NO BACKGROUND' and then set the NO to zero. Also choose 'CAL NOx BACKGROUND' and then set the NOx to zero.

|                                                                                    |                                                       |                                                                                                    | NJMC                                          |                           |                                |                                       |                                              |            |
|------------------------------------------------------------------------------------|-------------------------------------------------------|----------------------------------------------------------------------------------------------------|-----------------------------------------------|---------------------------|--------------------------------|---------------------------------------|----------------------------------------------|------------|
| Input s                                                                            | lignal                                                | Original EU                                                                                                    | Instantar                                     | neous                     | Last 1                         | Min AVG.                              | Last 5Min                                    | AVG.       |
| onfiguration Tree Channels,                                                        | Station<br>Channel :                                  | Channels Cali, Gen. Ca<br>3<br>General                                                                                                    | d. Seq. J Dig. IN<br>Colibration              | 1<br>mp.0<br>T            | Dena Vali                      | n] Dig.Out s<br>Seton ]               | eq   Misc.   Cor<br>Alarm                    | nt Se<br>s |
| 03 NO<br>04 NOx<br>05 SO2<br>05 CO<br>07<br>05<br>05<br>05<br>10<br>10<br>11<br>12 | Se<br>-2/35<br>2 Poi<br>3 Poi<br>- Exti<br>Zen<br>Spo | nd RS232 Cello. Command<br>Points<br>Ints Sequence<br>Ints Sequence<br>Int |                                               | ]<br>Zero<br>Span<br>Zero | Offser<br>29<br>49             | 2 Points<br>Reterence<br>0 [<br>398 [ | Velue STD<br>0.002 [7036.<br>365.567 [7.4436 | 2174       |
| 13<br>14<br>15<br>15<br>16<br>17<br>18<br>18<br>19<br>20                           | Offse<br>Ref                                          | n1 Bit OFF<br>N1 Point Seque Zero Spen1 S O O O -1 -1 -1 -1                                                                                                    | ence: [OFF<br>par2_Span3<br>3_0<br>-11<br>1_0 | Spen4                     | + 10036<br>+ Span5 Sr<br>0 - 1 | Den6 Spa<br>0 0<br>-1 -1              | n7 Spen8                                     |            |

|                                                                                                    |                                                                                                    |                                                                                                    | NJMC                                                                                                    |                                                                                                    |                                                                                                    |    |
|----------------------------------------------------------------------------------------------------|----------------------------------------------------------------------------------------------------|----------------------------------------------------------------------------------------------------|----------------------------------------------------------------------------------------------------|----------------------------------------------------------------------------------------------------|----------------------------------------------------------------------------------------------------|----|
| Channel                                                                                                    | Input Signal                                                                                                    | Original EU                                                                                                    | Instantaneous                                                                                                    | Last 1Min AVG.                                                                                                    | Last 5Min AVG.                                                                                                    | La |
| PPE)     Setup       Dioxi     Configuration       B     Configuration       PB     Configuration       PB< | ree Statk<br>15 cg. See<br>0 2<br>0 3<br>0 4<br>5 5<br>3 Fr 05<br>1 5<br>3 Fr 05<br>1 5<br>3 Fr 05<br>1 5<br>3 Fr 05<br>1 5<br>3 Fr 05<br>1 5<br>3 Fr 05<br>1 5<br>3 Fr 05<br>1 5<br>3 Fr 05<br>1 5<br>3 Fr 05<br>1 5<br>3 Fr 05<br>1 5<br>3 Fr 05<br>1 5<br>3 Fr 05<br>1 5<br>3 Fr 05<br>1 5<br>3 Fr 05<br>1 5<br>3 Fr 05<br>1 5<br>1 5<br>1 5<br>1 5<br>1 5<br>1 5<br>1 5<br>1 | Channels Cal. Gen. Ca<br>Quence State OF<br>enco Name Nox<br>the Time State 1 2 3<br>VON 6 Samp O O<br>F Enable Calibrat<br>VON 5 Zero 0 O<br>V Enable Calibrat<br>V ON 50 Purge O O<br>V Enable Calibrat<br>V ON 55 Samp O O<br>F Enable Calibrat<br>V ON 55 Samp O O<br>F Enable Calibrat<br>O ON 5 Zero 0 O<br>V Enable Calibrat<br>C ON 0 Zero 0 O<br>Enable Calibrat<br>C ON 0 Zero 0 O<br>C Zero 0 O<br>C Zero 0 O<br>C Zero 0 O | IL Seq. Dig. IN Dig. O<br>Deys Int 7<br>Dig. Inp. Tragger OFF<br>4 5 6 7 8 9<br>O O O O O O<br>O O O O O<br>O O O O O<br>O O O O<br>O O O O<br>O O O O<br>O O O O<br>O O O O<br>O O O O<br>O O O<br>O O O<br>O O O<br>O O O<br>O O O<br>O O O<br>O O O<br>O O O<br>O O O<br>O O O<br>O O O<br>O O O<br>O O O<br>O O<br>O O O<br>O O<br>O O O<br>O O<br>O O<br>O O O<br>O O O<br>O O O<br>O O O<br>O O<br>O O<br>O O O<br>O O O<br>O O O<br>O O O<br>O O O<br>O O O<br>O O O<br>O O O<br>O O O<br>O O O<br>O O O<br>O O O<br>O O O<br>O O O<br>O O O<br>O O O<br>O O O<br>O O O<br>O O O<br>O O<br>O O<br>O O<br>O O<br>O O<br>O O<br>O O<br>O O<br>O O<br>O O<br>O O<br>O O<br>O O<br>O O<br>O O<br>O O<br>O O<br>O O<br>O O<br>O O<br>O O<br>O O<br>O O<br>O O<br>O O<br>O O<br>O O<br>O O<br>O O<br>O O<br>O O<br>O O | UT Comm Dig.out si<br>Start Time 15.47<br>Start Date 6 /12/20<br>10 11 12 13 14 15 1<br>0 0 0 0 0 0<br>0 0 0 0 0 0<br>0 0 0 0 0 0<br>0 0 0 0 | eq Misc. Cort Seq.<br>Duration 55<br>19 T Hour Shit<br>6<br>0 0 0 2<br>0 0 0 2<br>0 0 0 0 2<br>0 0 0 0 2<br>0 0 0 0 0 2<br>0 0 0 0 0 2<br>0 0 0 0 0 2<br>0 0 0 0 0 2<br>0 0 0 0 0 0 0 0 0 0 0<br>0 0 0 0 0 0 0 0 |    |

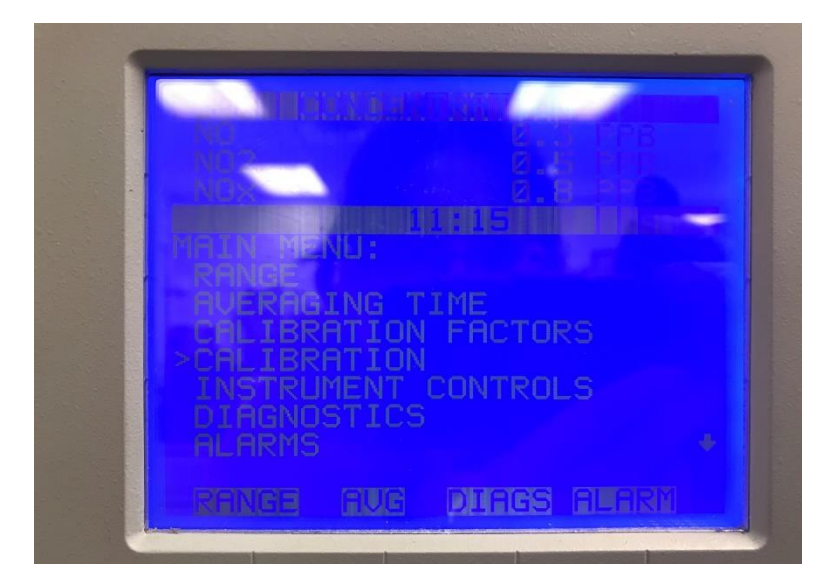

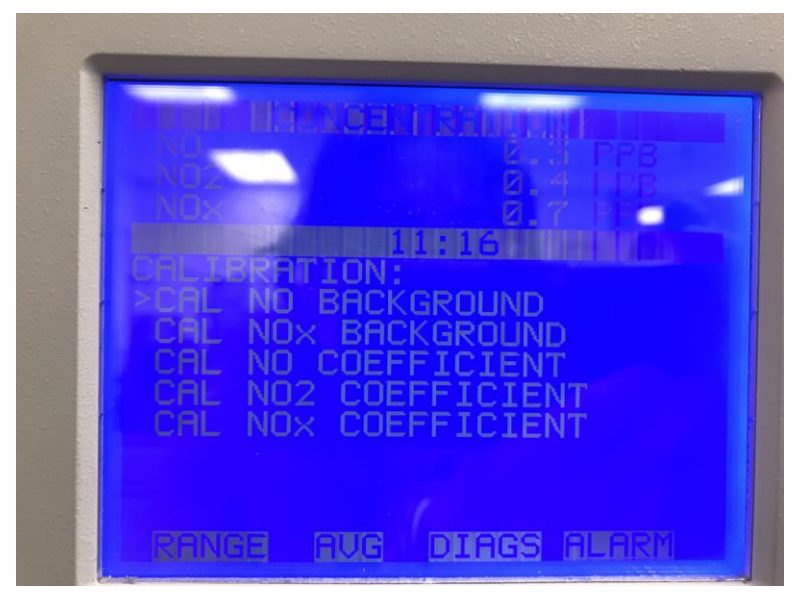

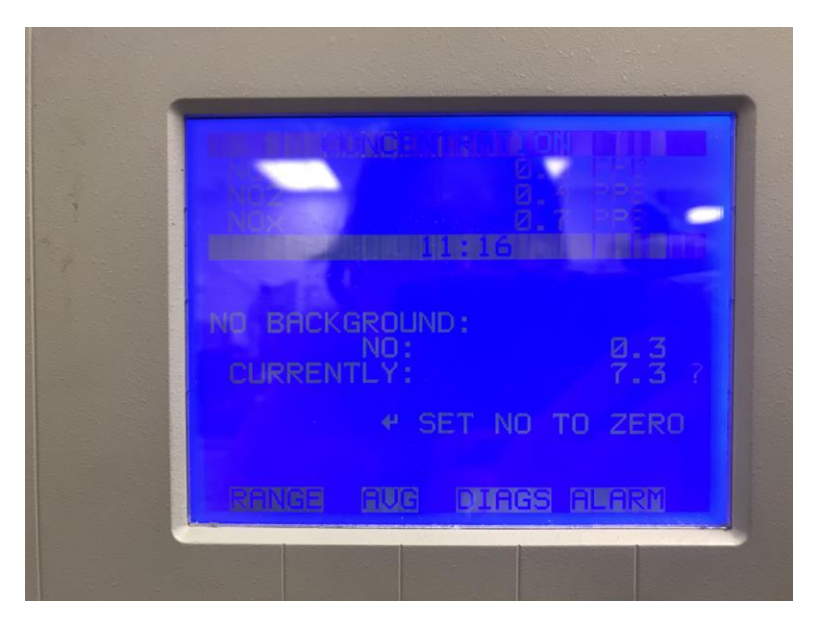

 After the calibration sequence start 30 min, set the span 1. On the NOx gas analyzer, go to the main menu and choose 'Calibration'. Then choose 'CAL NO COEFFICIENT' and then calibrate NOx concentration and set the span concentration at 400 ppb. Also choose 'CAL NOx COEFFICIENT' and then calibrate the NOx.

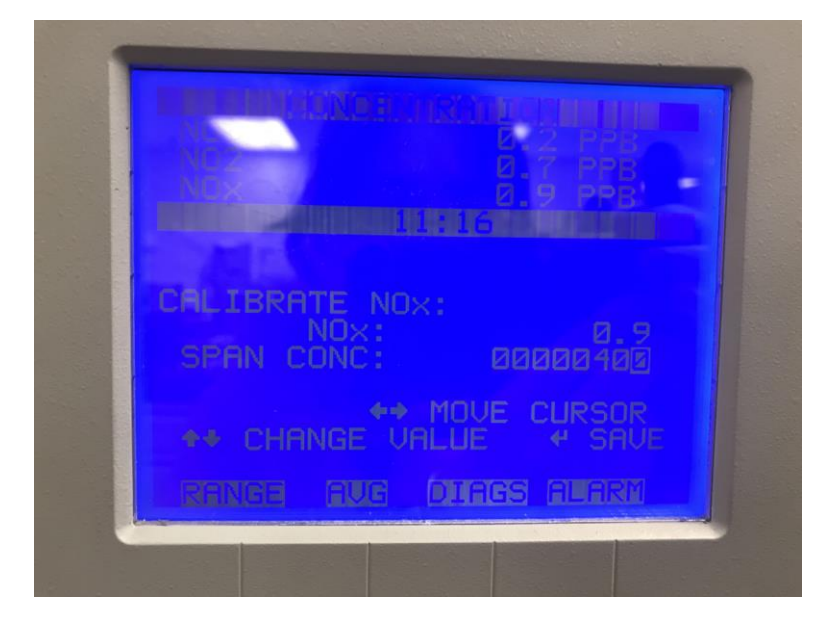

#### 3. Ozone calibration

- First, open the Envidas software and go to the 'Configuration' and choose 'Setup'.
   Input correct Username and Password, then login to the setting of system.
- Choose 'Channels' and ozone, there are 2 points or 3 points calibration sequence. We use 2 points calibration sequence, which has zero and 169 ppb as the reference concentration.
- Choose the 'Calibration sequence' for 'Configuration type", then choose the 'Ozone'.
   Change the state to 'On' and choose the start date and start time and then save the setting.
- Once the calibration sequence start, set the span zero at 5min. On the Ozone gas analyzer, go to the main menu and choose 'Calibration'. Then choose 'CAL ZERO' and then set the ozone to zero.
- After the calibration sequence start 20 min, set the span 1. On the ozone gas analyzer, go to the main menu and choose 'Calibration'. Then choose 'CAL O3 COEF' and then calibrate ozone concentration and set the span concentration at 170 ppb.

|                                                                                                    |                                                                                                    |                                                                                        | NJMC                             |                                                                                                    |                                                                                           |
|----------------------------------------------------------------------------------------------------|----------------------------------------------------------------------------------------------------|----------------------------------------------------------------------------------------|----------------------------------|----------------------------------------------------------------------------------------------------|-------------------------------------------------------------------------------------------|
| Input S<br>Setup                                                                                                    | Ignai                                                                                                    | Original EU                                                                            | Instantaneous                    | Last 1Min AVG.                                                                                                    | Last 5Min AVG.                                                                            |
| Configuration Tree Channels Configuration Tree Channels Configuration Tree Channels Configuration Draxe Configuration Draxe Co | Station Charmet :<br>Grid<br>Send<br>27,3 Points<br>2 Points<br>3 Points<br>2 Points<br>3 Points<br>2 Points<br>3 Points<br>5 points<br>Spen 1<br>Spen 1<br>Spen 1<br>Muth<br>Offset<br>Ref | Iarnels Call, Gen, (C<br>I<br>I<br>I<br>I<br>I<br>I<br>I<br>I<br>I<br>I<br>I<br>I<br>I | el seq. Dig. IN Dig. Califordium | Date         Dete         Dete <thdete< th="">         Dete         Dete         <thd< th=""><th>Adams Adams Adams Adams  Value STD 0147 [05775204  70.967 [1872311  7 Span8 7 Span8 7 - 1</th></thd<></thdete<> | Adams Adams Adams Adams  Value STD 0147 [05775204  70.967 [1872311  7 Span8 7 Span8 7 - 1 |

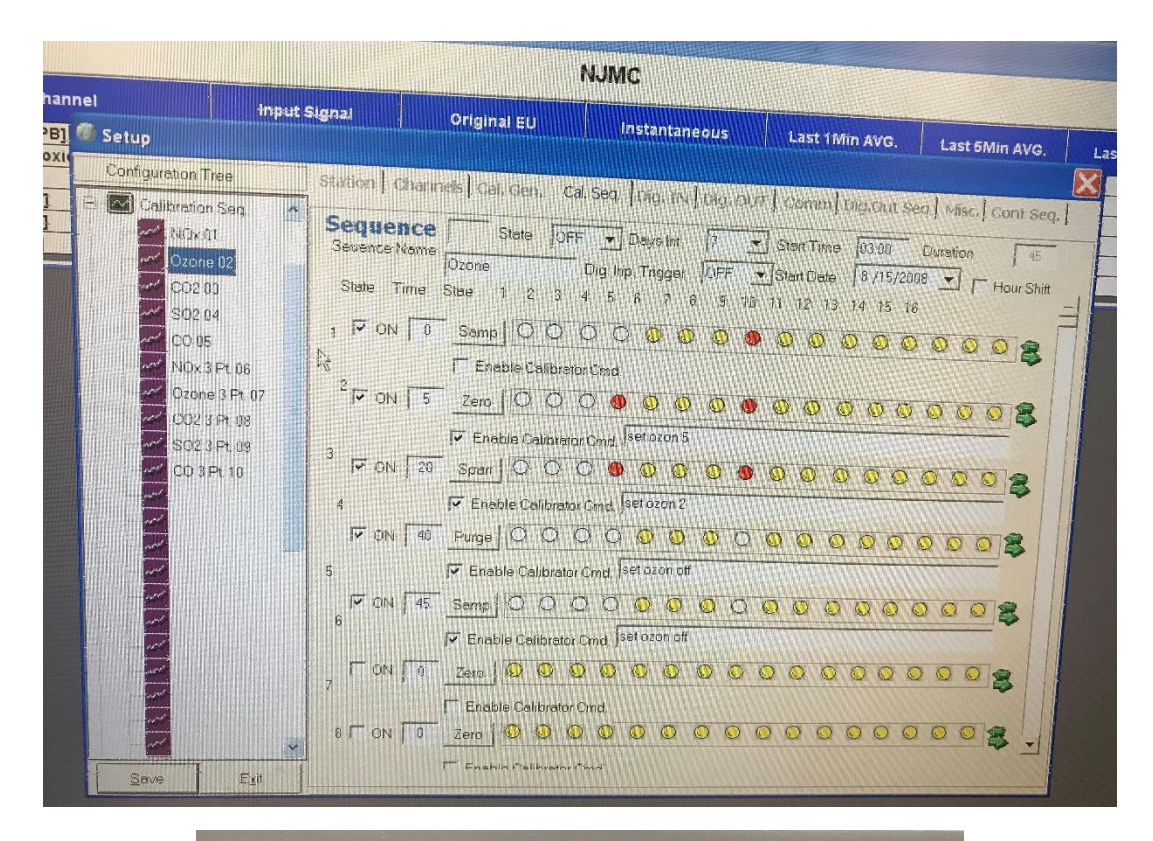

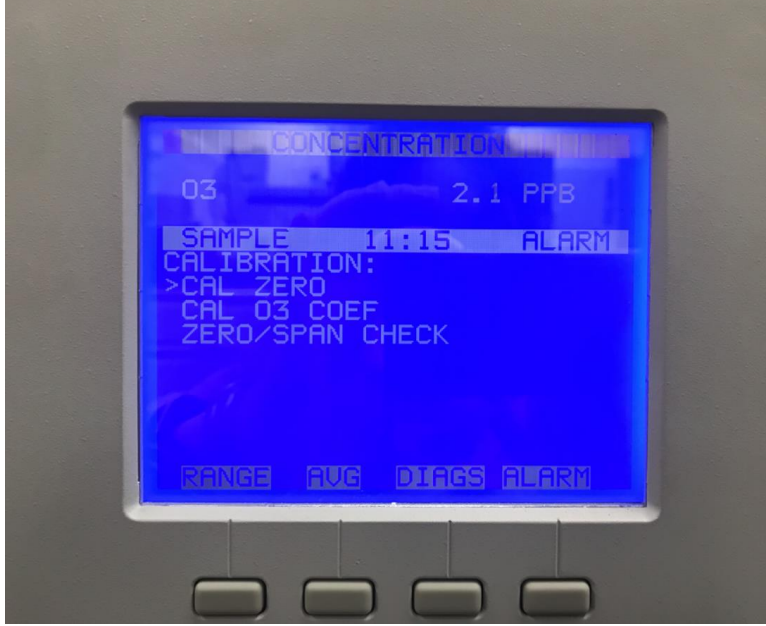

### 4. CO2 calibration

- First, open the Envidas software and go to the 'Configuration' and choose 'Setup'.
   Input correct Username and Password, then login to the setting of system.
- Choose 'Channels' and CO2, there are 2 points or 3 points calibration sequence. We use 2 points calibration sequence, which has zero and 600 ppm as the reference concentration.
- Choose the 'Calibration sequence' for 'Configuration type", then choose the 'CO2'.
   Change the state to 'On' and choose the start date and start time and then save the setting.
- Once the calibration sequence start, set the span zero at 5min. On the CO2 gas analyzer, go to the main menu and choose 'Calibration'. Then choose 'CAL BACKGROUND' and then set the CO2 to zero.
- After the calibration sequence start 15 min, set the span 1. On the CO2 gas analyzer, go to the main menu and choose 'Calibration'. Then choose 'CAL COEF' and then calibrate CO2 concentration and set the span concentration at 600 PPM.

| le la la la la la la la la la la la la la | Input Signal | an carlo   | Origin    | al EU                 | Ir          | istantane | eous      | Last    | t 1 Min AVG     | <b>.</b>                | Last 5Min | AVG.  |
|-------------------------------------------|--------------|------------|-----------|-----------------------|-------------|-----------|-----------|---------|-----------------|-------------------------|-----------|-------|
| etup                                      |              |            |           |                       |             |           |           |         |                 |                         |           |       |
| Configuration Tree                        | Static       | n Chanr    | nels   ¢a | l, Geni 📔             | Cal. Seq.   | Dig. IN   | ) Dig. OI | л I Con | nu Dig.Ca       | ut Seq ]                | Misc. Co  | nt Se |
| Channels                                  | Char         | nnel :     | 2         |                       |             |           |           |         |                 |                         |           |       |
| 01 Ozon                                   | •            | Gene       | ral       | - Y                   | Calibi      | ration    | Υ         | Data Va | alidation       | \                       | Alarm     | 15    |
| 02 Cerbo                                  | on Ukoxic    | Send BS    | 232 Celik | Comman                | de          |           |           |         |                 |                         |           |       |
| 04 NOx                                    |              | 2/3 Points |           | 7. <b>G</b> annini an |             |           |           |         |                 |                         |           |       |
| 05 SO2                                    |              | 2 Points S | equence   |                       |             |           |           | Offiset | 3 Po<br>Referen | i <b>nts</b><br>ce. Val | ue. S.T.E | λ.    |
| A+0<br>07                                 |              | 3 Points S | equence   | 18. 0023              | Ft          |           | 1. Zera:  | 24      | 0               | <b>[</b> 22             | 104 0.105 | 5843  |
| 08                                        |              | External   | Cal       |                       |             |           | Span:     | 44      | 600             | 606                     | 475 0.736 | 1269  |
| 69<br>Attes 10                            |              | Zero Bit:  | OF        | F 🚽 Sam               | ple No.     | 1 🖃       | Span1     | 64      | 300             | 289                     | 233 0.124 | 7295  |
| 11                                        |              | Span Bit   | t Of      | F • Dure              | tion (min): | <b>T</b>  | 7         | 1 2 404 |                 |                         |           |       |
| 12<br>13                                  |              | Span1 E    | sit: jõf  | ŦŢ                    |             |           | Factor.   | 0.9933  |                 |                         |           |       |
| 14<br>15                                  |              | Multi F    | oint      |                       |             | loce      |           |         |                 |                         |           |       |
| (16)<br>(16)                              |              |            |           | )<br>                 | equence.    | Cocce?    | Curad     | Theres  | Forme           | Snan7                   | Sneng     |       |
| A+D 10                                    |              | Offset     | Zero<br>0 | Spani<br>0            | E 0         | 0         | О         | 0       |                 | 0                       |           |       |
| A+0<br>19                                 |              | Ref:       | -1        | -1                    | -1          | -1        | -1        | +1      | -1 j            | -1                      | -1        |       |
| 20                                        |              | Meas       | 10        | Ţ.u.                  | 0           | 0         | <b>F</b>  | ٦ a     |                 | 0                       | <u>n</u>  |       |
| A MARTIN MARK                             |              | STD.       | Ō         | - T û                 | 1           | n n       | F U       | 0       | T o I           | 0                       | 0         |       |

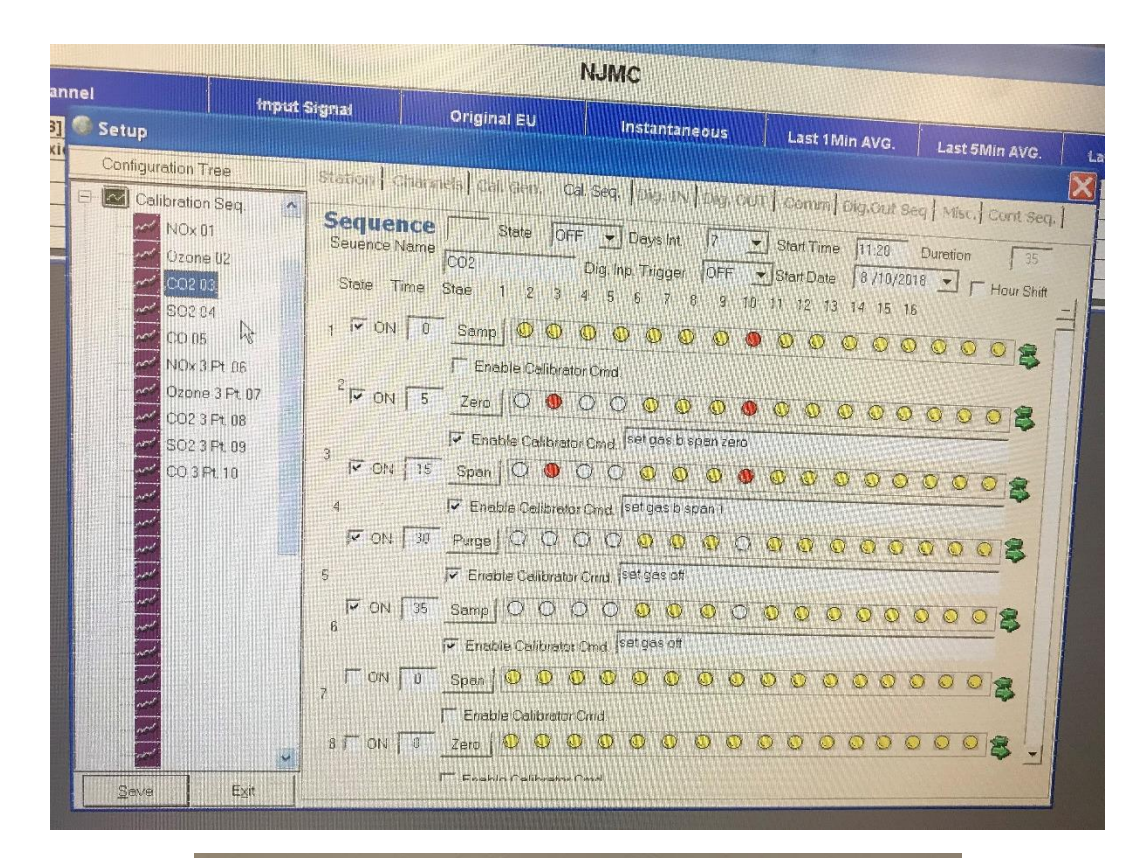

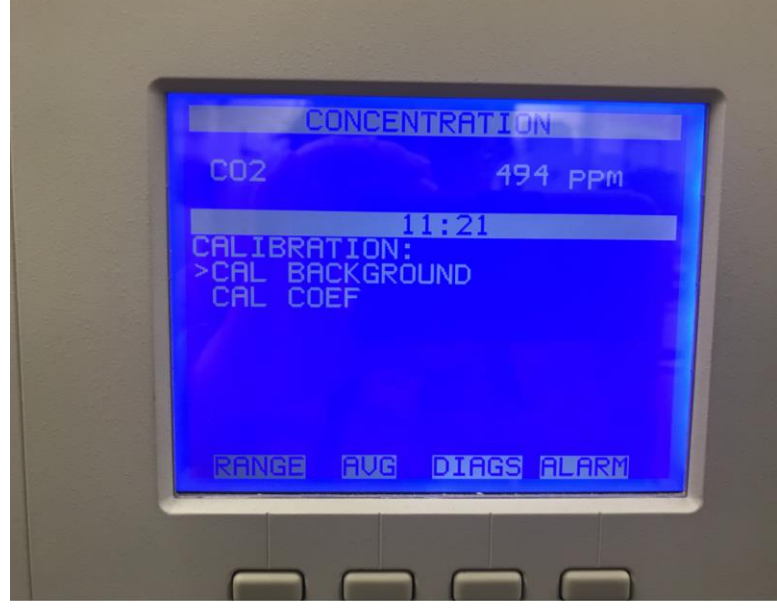

### 5. SO2 calibration

- First, open the Envidas software and go to the 'Configuration' and choose 'Setup'.
   Input correct Username and Password, then login to the setting of system.
- Choose 'Channels' and SO2, there are 2 points or 3 points calibration sequence. We use 2 points calibration sequence, which has zero and 50 ppb as the reference concentration.
- Choose the 'Calibration sequence' for 'Configuration type", then choose the 'SO2'.
   Change the state to 'On' and choose the start date and start time and then save the setting.
- Once the calibration sequence start, set the span zero at 5min. On the SO2 gas analyzer, go to the main menu and choose 'Calibration'. Then choose 'CAL SO2 BACKGROUND' and then set the SO2 to zero.
- After the calibration sequence start 20 min, set the span 1. On the SO2 gas analyzer, go to the main menu and choose 'Calibration'. Then choose 'CAL SO2 COEFFICIENT' and then calibrate SO2 concentration and set the span concentration at 50 ppb.

|                    |                           |                    |                  |                  | NJ                | MC           |                 |        |             |                  |          |               |
|--------------------|---------------------------|--------------------|------------------|------------------|-------------------|--------------|-----------------|--------|-------------|------------------|----------|---------------|
| Setup              | Input Sig                 | nal                | Ori              | ginal EU         |                   | Instanta     | Ineous          | L      | ast 1 Min   | AVG.             | Last     | 5Min AVG.     |
| Configuration      | Tree s                    | tation Cha         | nneis            | Call Gen.        | t Gali, Se        | 97.] (A.J. 1 | N   Dig.        | x0110  | ətram) Diç  | 1.Jut se         | q   Misc | .   Cont Seq. |
|                    | zone<br>arbon Dioxic<br>Q | Ge                 | neral<br>KS232 C | alib. Comm       | Cel<br>ands       | ibration     | <u> </u>        | Data   | Velidation  | 7                |          | Alams         |
| 05 S               | 0                         | 2 Points           | Sequen<br>Sequen |                  |                   |              | 2               | Offeet | 21<br>Refer | Points<br>ance V | alue     | STD           |
| 08<br>10<br>10     |                           | Externe<br>Zero Bi | i Cali           | oFF <b>→</b> Ser | s Pt.<br>nple No. |              | 1<br>Span       | 34     | /<br>/ 51   |                  | 6.685    | 0.2387057     |
| 11<br>12<br>13     |                           | Span B<br>Span1 I  | t þ<br>Bit þ     | DFF <b>v</b> Dur | ation (min)       | <b>A</b>     | Zero:<br>Factor | 2.608  |             |                  |          |               |
| 14<br>(15)<br>(16) |                           | - Multi I          | 'oint            | S                | equence:          | OFF          |                 | 9399 - | ]           |                  |          | 7             |
| 17<br>18<br>18     |                           | Offseti            | Zero<br>9        | Span1            | Span2             | Span3        | Span4           | Span5  | Span6       | Span7            | Span0    |               |
| 19<br>19<br>20     |                           | Ref:<br>Meas:      | - <b>1</b>       |                  | -1                |              | 0               | -1     | 1 -1        | -1               | 0        | -             |
| <                  | 11111                     | STD                |                  |                  | -                 | 1            | 0               | 1      | 0           | n                | 0        |               |

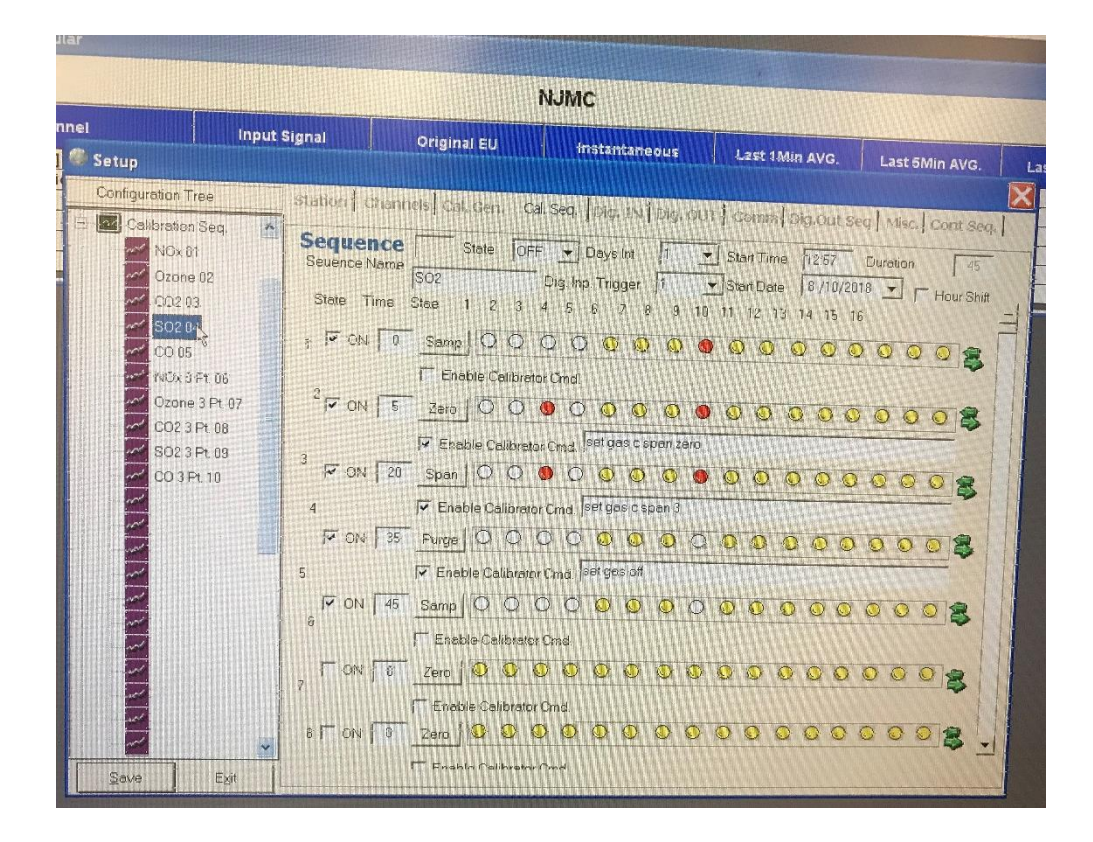

#### 6. CO calibration

- First, open the Envidas software and go to the 'Configuration' and choose 'Setup'.
   Input correct Username and Password, then login to the setting of system.
- Choose 'Channels' and CO, there are 2 points or 3 points calibration sequence. We use 2 points calibration sequence, which has zero and 2.6 ppb as the reference concentration.
- Choose the 'Calibration sequence' for 'Configuration type", then choose the 'CO'.
   Change the state to 'On' and choose the start date and start time and then save the setting.
- Once the calibration sequence start, set the span zero at 5min. On the CO gas analyzer, go to the main menu and choose 'Calibration'. Then choose 'CAL BACKGROUND' and then set the CO to zero.
- After the calibration sequence start 20 min, set the span 1. On the CO gas analyzer, go to the main menu and choose 'Calibration'. Then choose 'CAL COEF' and then calibrate CO concentration and set the span concentration at 2.6 ppb.

|                                                                                                    |                                                                                                    |                                           | NJMC                                                                                                    |                                                                                                    |                                                                                                    |
|----------------------------------------------------------------------------------------------------|----------------------------------------------------------------------------------------------------|-------------------------------------------|----------------------------------------------------------------------------------------------------|----------------------------------------------------------------------------------------------------|----------------------------------------------------------------------------------------------------|
| ni inpu                                                                                                    | t Signaf                                                                                                    | Original EU                               | instantaneous                                                                                                    | Last 1Min AVG.                                                                                                    | Last 5Min AVG.                                                                                         |
| Implementation           Setup           Configuration           Channels           In Diame           In Diame | Station OF<br>Channel :<br>G<br>Channel :<br>G<br>Channel :<br>G<br>Channel :<br>G<br>Channel :<br>C<br>Channel :<br>G<br>C<br>Seno<br>2 Point<br>Exter<br>Spar<br>Spar<br>Spar<br>Spar | Criginal EV                               | instantaneous<br>al. Seds. [ Pig. 15 ] Dig.<br>Calibration<br>s<br><br>a<br>a. (min) 1<br>zero<br>Factor<br>guence: OFF                     | Last fMin AVG.                                                                                                    | Last 6Min AVC.<br>leq   Misc.   Cont Seq.<br>Alams<br>Value STD.<br>0053  41224315<br>2.559  2.5503025 |
| 16<br>17<br>17<br>18<br>19<br>19<br>20                                                                                                    | Offsen<br>Ref.<br>Mer<br>STE                                                                                                    | Zero Speni<br>0 0 0<br>-1 -1 -1<br>as 0 0 | upencer         OH+           Span2         Span3           0         0           -1         -1           0         0           0         0 | Span5         Span6         Spa           0         0         0           -1         -1         -1           0         0         0           0         0         0           0         0         0 | n7 Span8                                                                                               |

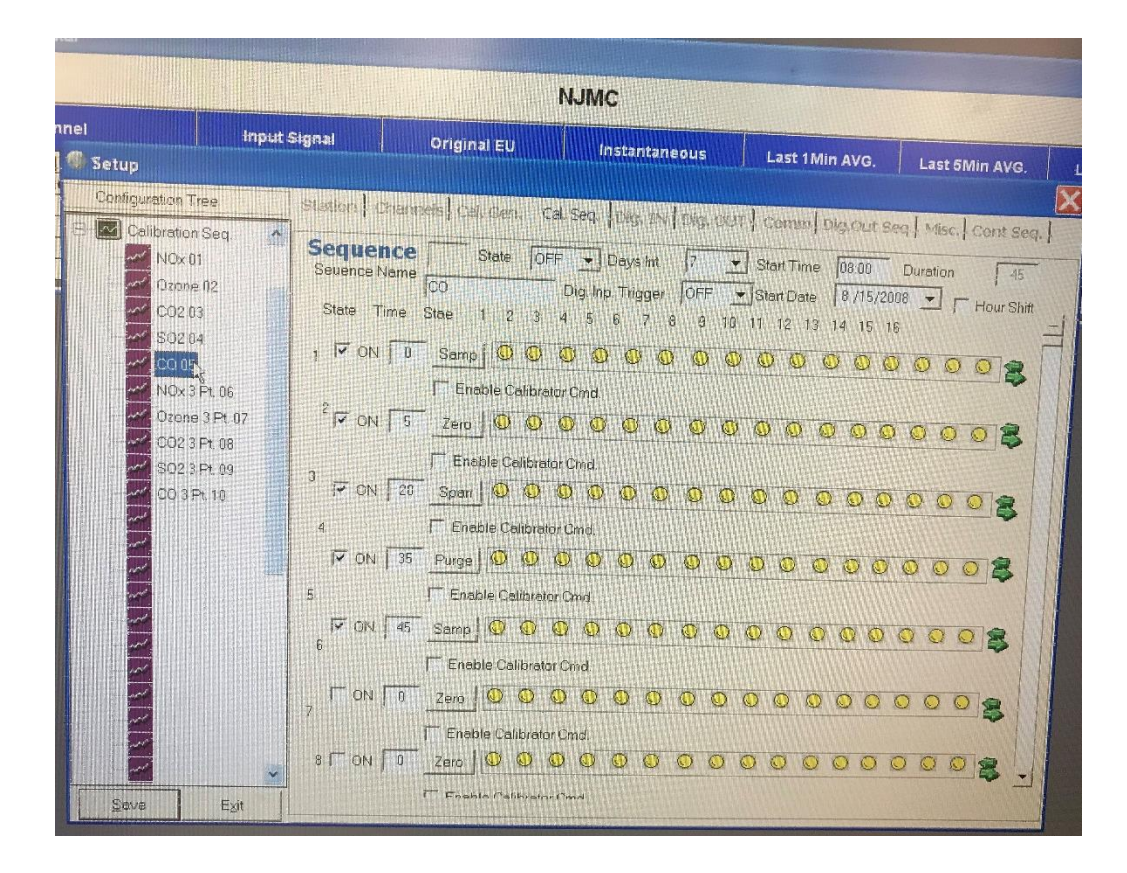

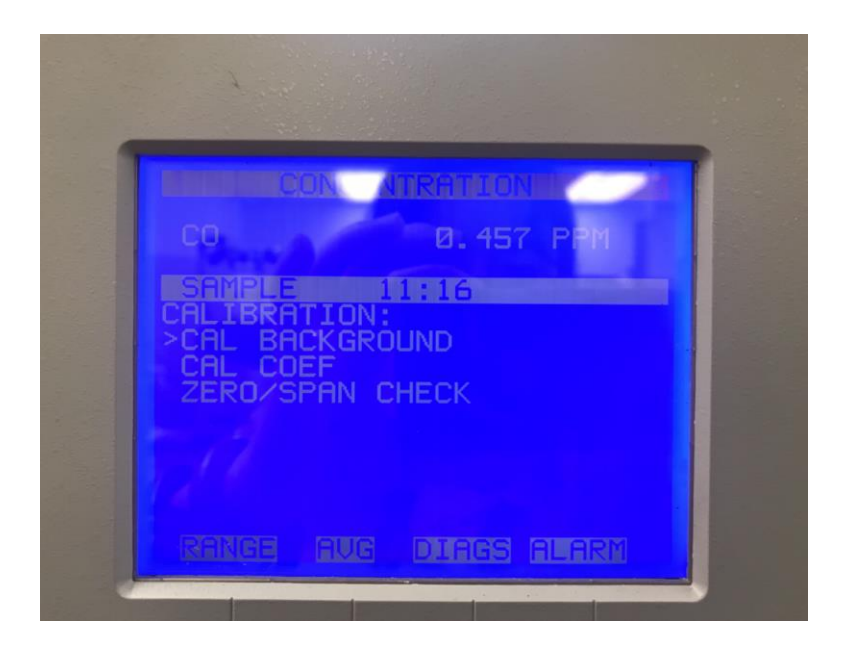